### EPF escuela de postgrado UPC

# recuperación de evaluaciones

## importante

- -Se puede programar la recuperación de una evaluación final, siempre y cuando el alumno no haya excedido el 25% de inasistencia, a través de la Secretaría Académica y debe realizarse en un plazo que no excederá de dos días hábiles luego de finalizada la asignatura.
- -Queda a criterio del docente si dicha evaluación puede ser recuperada o no.

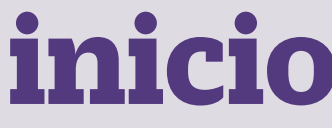

O1 Ingresa a https://mistramites.upc.edu.pe/autenticar/LoginEPG e ingresa tu usuario y contraseña

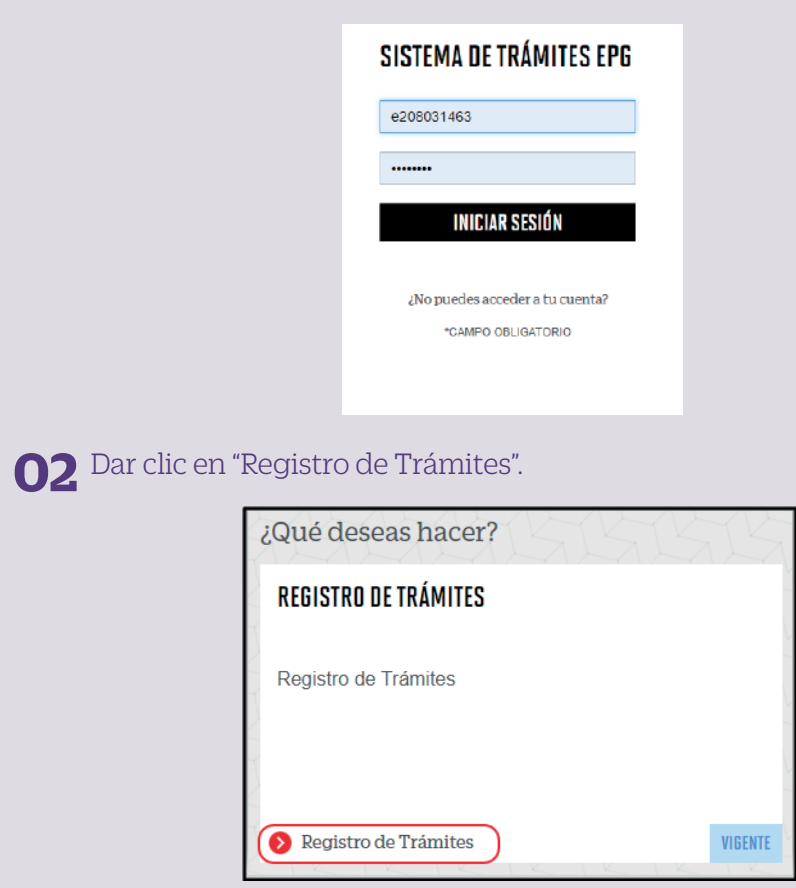

#### **03** Elige el tipo de programa y programa

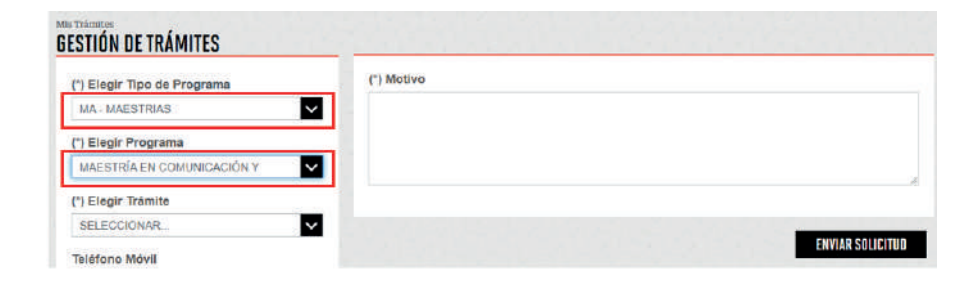

#### **04** Selecciona el trámite "Recuperación de Evaluaciones", registra tu dirección, completa el Motivo y presiona el botón "Enviar solicitud".

| () Ringir Tipe de Programa                                                                                                    | Artes -                                                                                                    |
|----------------------------------------------------------------------------------------------------|----------------------------------------------------------------------------------------------------|
| IN ANELYTAN<br>Di bleg Programm<br>INCETTO DA LANDY TRACIN DE DAMESSIO INFO<br>O Charles Transle<br>Descrittande<br>Translene Black<br>Nacimum<br>Descrittande<br>Translene Fige | Advantiska for har sende a sender a dealer in some with its arrow and with the of an advance in the sender is a dealer in the sender is a dealer in the sender is a deale |
| Carree<br>ExecutiveSegrand ED1715                                                                                                    | () Walas                                                                                                    |
| Westelded de page                                                                                                    |                                                                                                    |
| C Daveline                                                                                                    |                                                                                                    |
|                                                                                                    | DNYAR SELECTIO                                                                                                    |

| 05 | Podrás visualizar la confirmación de tu solicitud registrada |
|----|--------------------------------------------------------------|
|    | satisfactoriamente.                                          |

| Tu solicitud de Trâmite "Recuperación de evaluaciones", se registró satisfactoriamente. |                              |                 |                              |            |  |  |  |  |
|-----------------------------------------------------------------------------------------|------------------------------|-----------------|------------------------------|------------|--|--|--|--|
| Detalles                                                                                |                              |                 |                              |            |  |  |  |  |
| NO SOUCTUD                                                                              | DESCRIPCIÓN CALL DALARTE     | NOO DE ATENCIÓN | IS CHOCKE CIRCLE<br>INCOMPEN | ETROO      |  |  |  |  |
| 3.05                                                                                    | RECURERACION DE EVALUACIONES | \$2/2/2828      | S DIAS UTRES                 | IN PRICESS |  |  |  |  |

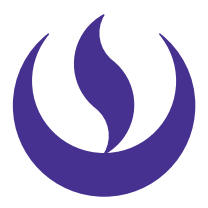

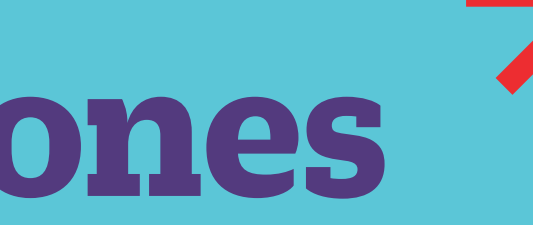

#### **06** Adicionalmente recibirás un mail a tu correo UPC indicando que tu solicitud ha sido registrada

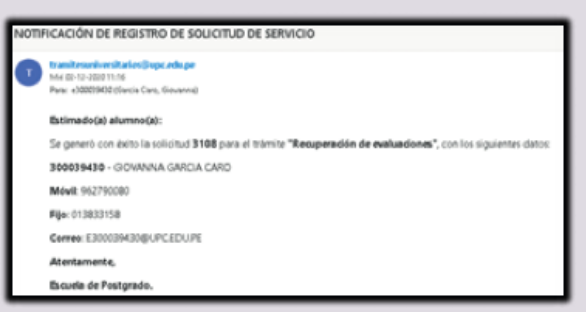

**07** Para conocer la respuesta del trámite, deberás revisar el tracking de la solicitud haciendo clic en la descripción del trámite.

| Detailes      |                                                                                                    |                                                                                                    |           |                         |      |  |
|---------------|----------------------------------------------------------------------------------------------------|----------------------------------------------------------------------------------------------------|-----------|-------------------------|------|--|
|               | manine (a, Inset)<br>Manifestina (Associatio                                                                                                    |                                                                                                    | 14/0.7979 | ATTACAS<br>ATTACAS      | 1000 |  |
| -             |                                                                                                    |                                                                                                    |           |                         |      |  |
|               | Binder School of Concerning Science of Concerning Science of Conce | Toponto Actividad                                                                                                    |           | Parks Ignoric America's |      |  |
|               | provide.                                                                                                    | and or a second second |           | 0122010                 | _    |  |
|               | 0                                                                                                    | P                                                                                                    |           |                         | _    |  |
|               | evene or sound                                                                                                    | presentation of the section                                                                                                    |           | artecida                |      |  |
| -             | adde of concentration                                                                                                    |                                                                                                    |           |                         | _    |  |
| Person Page 1 | 2000                                                                                                    |                                                                                                    |           |                         |      |  |
| Interes       | tel-migsterd -                                                                                                    |                                                                                                    |           |                         |      |  |
| Pagente       | AN AND THE REPORT OF THE REPORT OF THE REPORT                                                                                                    |                                                                                                    |           |                         |      |  |
| Decide        | CALIFICAT THEY LAL CO.                                                                                                    |                                                                                                    |           |                         |      |  |

### condiciones

-La respuesta del trámite es enviada al correo UPC en un plazo máximo de 7 días útiles. Debes estar atento a la comunicación.